# Parking Pass Sign-Up Guide

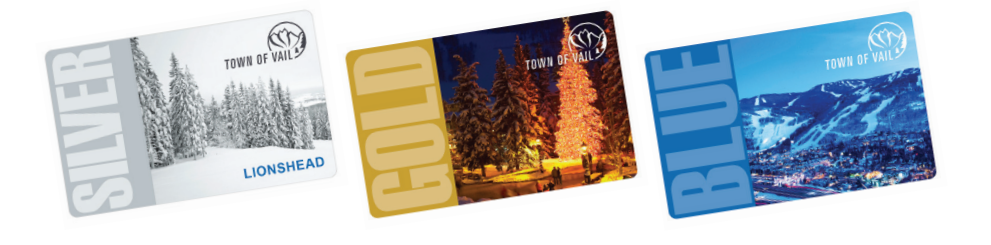

Browse... No file selected

### **Request a Parking Pass**

- Check to see that you qualify for one of the three pass options and that you have the correct documentation at www.vailgov.com/ parkingpasses
- 2. Follow this link to the Town of Vail Parking Services page vail.mgzephire.com/ parkerportal/logon.aspx
- 3. Click "Search for parking"

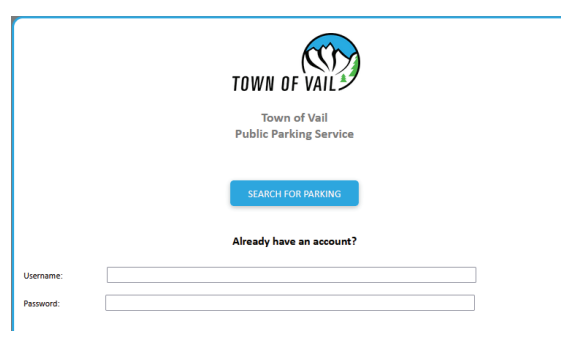

 Either allow the site to access your location or type Vail

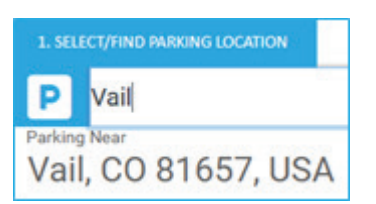

5. Click **"Join Waitlist"** the parking is unavailable until you have uploaded your documentation and it has been approved

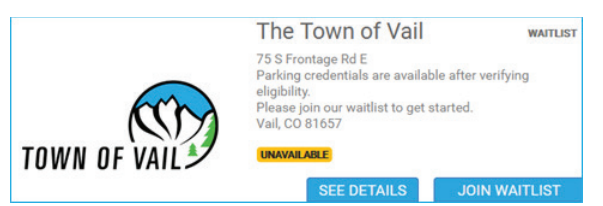

6. Click on the drop down menu and select a pass

- Please select your required verification and a copy of your ID to upload as one document, click "Upload", then click "Save"
- 8. Please then fill out your information

| 1. SELECT/FIND PARKING LOCATION | 2. SELECT A PARKING          | SPACE 3. W | AITLIST SIGNUP   |
|---------------------------------|------------------------------|------------|------------------|
| lease enter your contact inform | aation to join the waitlist. |            |                  |
| First Name:                     | Last Name:                   |            |                  |
| John                            | Smith                        |            |                  |
| Email Address:                  | Confirm Email Ad             | dress:     |                  |
| johnsmith@gmail.com             | johnsmith@gn                 | nail.com   |                  |
| Address 1:                      | Address 2:                   | Addre      | ss 3:            |
| 123 Ski Lane                    |                              |            |                  |
| City:                           | State/Province:              |            | Zip/Postal Code: |
| Vail                            | Colorado                     | •          | 81657            |
| Best Contact Phone #:           |                              |            |                  |
| (970) 479-2445                  |                              |            |                  |

- If you need to add any comments or additional written information add it to the comments box
- 10. Click the bottom slider button
- 11. Click "Join Waitlist"

JOIN WAITLIST >

- 12. After your application and documentation has been received it will be reviewed by the parking team within 3 business days
- 13. You will then get an email from vail@mgzephire.com inviting you to finish the sign up process

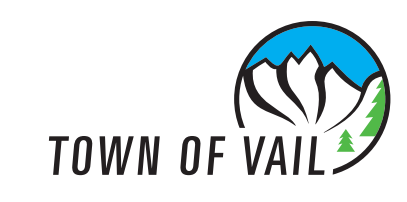

## You're approved for a parking pass! Create your account

- 14. Follow the link included in the email
- 15. Select the credential type you will use to access parking. This can be a virtual QR code or a physical proximity card. Select the method to get your credential/pass. Select "**Continue**"

| wailable Parking Space Types                                                                                          | ^ |
|----------------------------------------------------------------------------------------------------|---|
| Select Space Type:                                                                                                    |   |
| Winter 21-22 Extension Blue Pass   0.0000   #                                                                         |   |
| Credential Type Selection (if more than 1 option):                                                                    |   |
|                                                                                                    |   |
| Select the method to get your access credential/pass:                                                                 |   |
|                                                                                                    |   |
| Select your preferred Start Date<br>(*First date available may factor in set up time and shipping methods selected*): |   |
| •                                                                                                    |   |
|                                                                                                    |   |

#### 16. Input your name

| First Name:    | Middle Name:           |
|----------------|------------------------|
|                |                        |
| ast Name:      |                        |
|                |                        |
| Email Address: | Confirm Email Address: |
|                |                        |

17. Input your billing address and if different input a shipping address

| Billing Address 1:            | Billing Address 2:        | Billing Address 3: |  |
|-------------------------------|---------------------------|--------------------|--|
| City:                         | State/Province:           |                    |  |
|                               | Colorado                  |                    |  |
| Zip/Postal Code:              |                           |                    |  |
|                               |                           |                    |  |
| Commenter                     |                           |                    |  |
| comments.                     |                           |                    |  |
|                               |                           |                    |  |
|                               |                           |                    |  |
|                               |                           |                    |  |
| lease provide your Shipping a | ddress information below. |                    |  |

18. Input your phone number

| lease provide at least one ph | one contact below. |  |
|-------------------------------|--------------------|--|
| Mobile Phone:                 |                    |  |
| ()                            |                    |  |
| Home Phone:                   | Work Phone:        |  |
| () -                          | ( )                |  |

19. Proceed to the vehicle info page and input info for the most commonly used vehicle

| ehicle Year:         |          |
|----------------------|----------|
|                      | *        |
| ehicle Make:         |          |
|                      | *        |
| ehicle Model:        |          |
|                      | <b>.</b> |
| cense Plate Number:  |          |
|                      |          |
| late:                |          |
|                      | *        |
| elect Vehicle Color: |          |

- 20. Continue to payment information
- 21. Select payment type and input information. This is required even for no cost passes

| elect Payment Type:      |   |  |  |
|--------------------------|---|--|--|
| Credit Card              | ~ |  |  |
| Select Credit Card Type: |   |  |  |
|                          |   |  |  |
| Credit Card Number:      |   |  |  |
|                          |   |  |  |
|                          |   |  |  |
| Expiration Month:        |   |  |  |
| Expiration Month:        |   |  |  |
| Expiration Month:        |   |  |  |
| Expiration Month:        |   |  |  |
| Expiration Month:        |   |  |  |

22. Please read and accept the terms and conditions

| Please review the terms and conditions.                                                                                                  | ~          |
|----------------------------------------------------------------------------------------------------|------------|
| Please accept the terms and conditions.                                                                                                  |            |
| I have read and agree to the Terms and Conditions. By creating my account I authorize the billing of my payment method on a su<br>basis: | bscription |
|                                                                                                    |            |

23. Create a password that meets the required qualifications and type in the code shown

| lease create your profile pass                                                                                                    | word using the requirements below.                                                        |  |
|----------------------------------------------------------------------------------------------------|-------------------------------------------------------------------------------------------|--|
| Create your Password:                                                                                                    |                                                                                           |  |
| Must contain at least 8 and less<br>Must contain at least ONE UPPE<br>Must contain at least ONE NUM<br>Must contain at least ONE symb | han 20 characters<br>ICASE and ONE LOWERCASE character.<br>JER.<br>J or punctuation mark. |  |
| •••••                                                                                                    | ]                                                                                         |  |
| dquvQ                                                                                                    |                                                                                           |  |
| C Show another code                                                                                                    |                                                                                           |  |
|                                                                                                    |                                                                                           |  |

- 24. Select "Create Account" and you are done
- 25. If you selected a physical proximity card credential, the parking pass sales office will contact you when it is ready to be picked up. If you selected a virtual QR code, you can access it in your profile and is ready for use

You are able to access your account to make changes at this website:

#### vail.mgzephire.com/parkerportal/logon.aspx

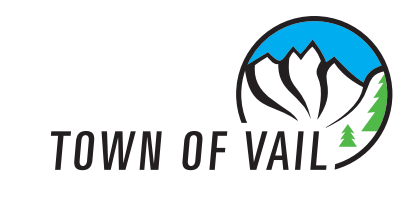